Q6 送信した振込明細を確認するにはどうすればいいですか?

A6 ご利用になったサービスにより確認方法が異なります。以下をご確認ください。

| A6―1 ■オンライン取引―資金移動からの振込の場合                                                                                                    |                                                                                                    |
|----------------------------------------------------------------------------------------------------|----------------------------------------------------------------------------------------------------|
| AGー1 オンフイン取ら一 () () () () () () () () () () () () ()                                                                                                    | <ul> <li>振込の場合         <ul> <li>(1)利用者のパソコンから、シティ信金ビジネスダイレクトを開いてください。</li> <li>利用者ログオン - 電子証明書方式 利用者ログオンをクリックしてください。</li> </ul> </li> </ul> |
| Windows セキュリティ       ×            エ田明書の選択        ウイト www14.ib.shinkin-ib.jp に対する資格情報が必要です:             の000111111 1635        の000111111 1635             の1011111 1635        発行者: Shinkin Internet Banking:         Intermediate CA             和期間: 2018/12/21 から 2019/12/22        近日書のプロパティを表示します             2000           2001111111 AA 1635             アクロ           2001111111 AA 1635             2001           2018/12/21 から 2019/12/22             2001           2018/12/21 から 2019/12/22             2001           2018/12/21 から 2019/12/22             2002           2018/12/21 から 2019/12/22             2003           2018/12/21 から 2019/12/22             2018/11111 1635           発方第第間: 2018/03/08 から 2019/12/22             2000           2001111111 1635             和時間: 2018/03/08 から 2019/03/08           Ain目前: 2018/03/08 から 2019/03/08 | <ul> <li>(2)利用者の電子証明書を選択し「OK」をクリックしてください。</li> <li>利用者の電子証明書は</li> <li>契約者ID(利用者番号) + 利用者ID + 1635</li> <li></li></ul>                      |
| 利用者暗証番号を入力し、 2222 を押してびださい。<br>利用者暗証番号を入力し、 2222 を押してびださい。<br>アンセンラエアキーボードをは「<br>アンセンコーチーボードをはす。<br>アンドウェアキーボードを描くいすシックボークスにチェックしてご利用びださい。<br>※キーボードで入力する場合は、次のチェックボックスにチェックしてご利用びださい。<br>ロキーボードで入力する                                                                                                    | (3)「利用者暗証番号」を入力し「ログオン」をクリック<br>してください。                                                                                                    |

A6-1 明細確認 オンライン取引一資金移動からの振込の場合-1

実際の画面と異なる場合がございます。

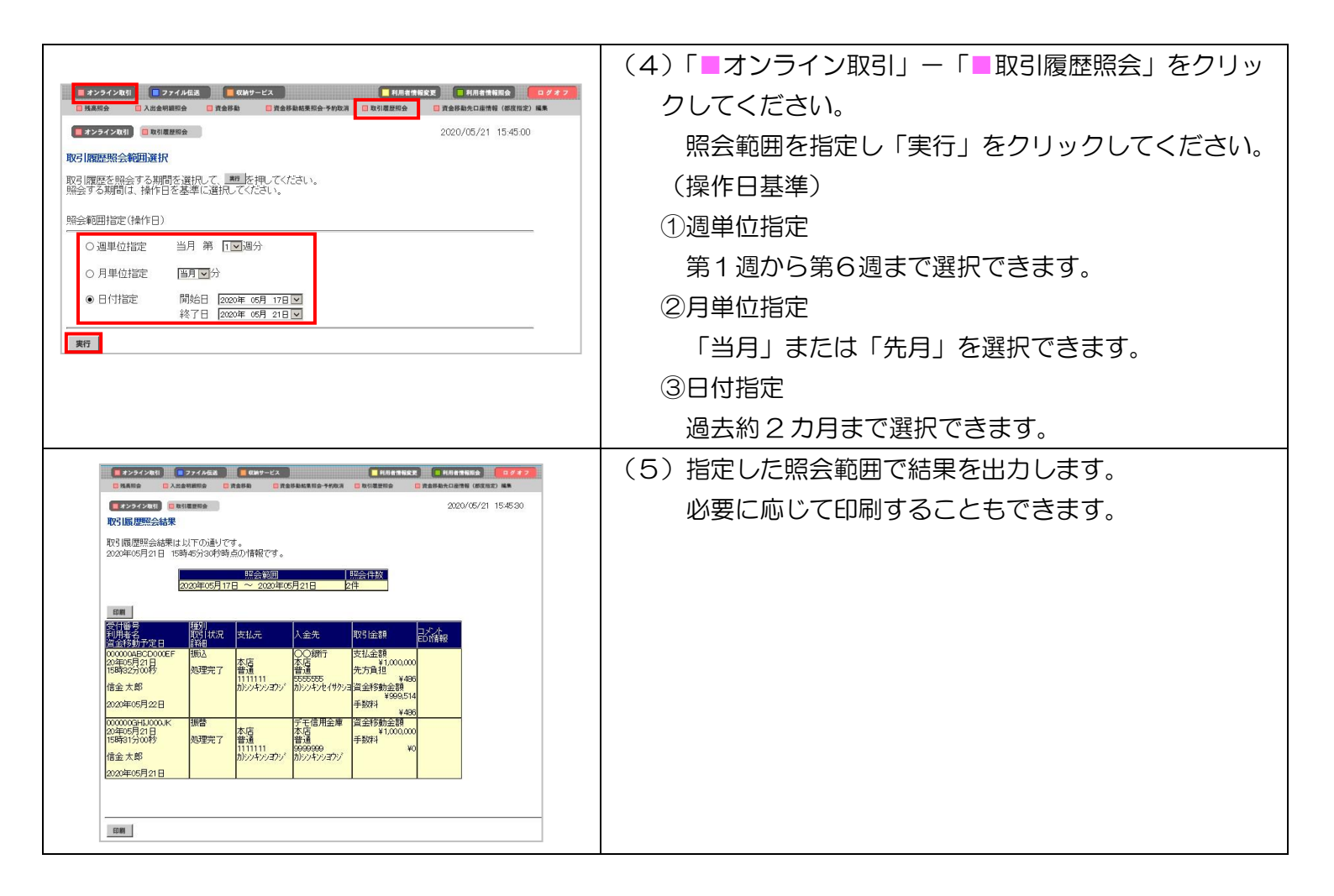